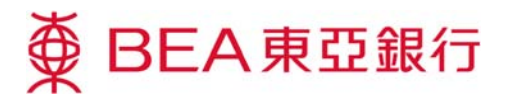

## **BEA Digital Certificate Download Demonstration**

Follow these steps to download the BEA digital certificate to your Acrobat Reader:

🖗 BEA東亞銀行

History

Home Cash Management

MPF

Click on the "Signatures" (1) tab on the left-hand side of your Acrobat Reader. The signature details will then appear.

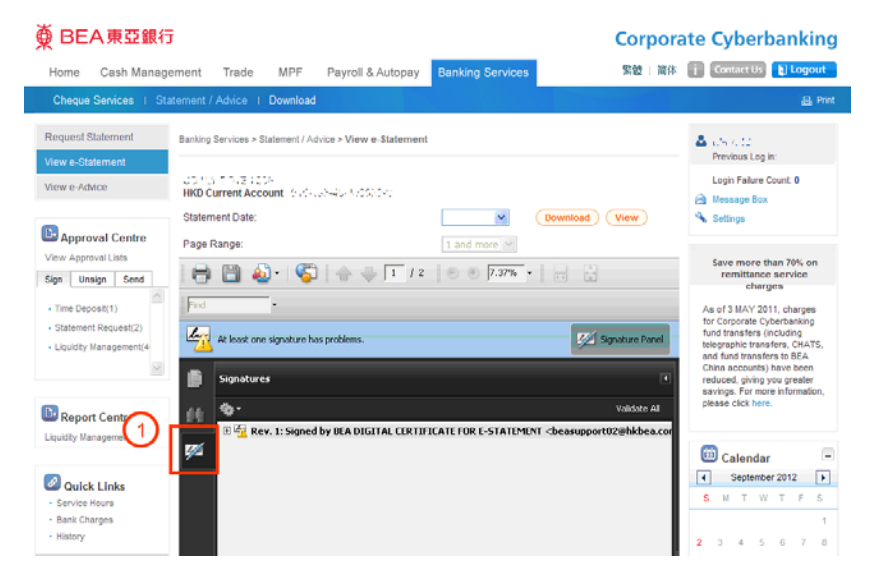

2 Right click "Signed by **BEA Digital Certificate** for e-Statement" under the signature details. A pop-up menu will then be displayed. Select **"Show Signature** Properties" in the menu. A "Signature Properties" window will appear.

## Payroll & Autopay Trade Dequest Statement Banking Services > Statement / Advice > View e-Statement **A** ( 19) vious Log in UD YO T THE ROA HKD Current Account I SHOLD-AD MOSTOR Login Failure Count: 0 w e-Advice ssage Box ~ (Download) (View) Statement Date: A Settings Approval Centre Page Range View Approval Lists Save more than 70% on remittance service 🖶 🛅 💩 • | 🌍 | 🛧 🤍 🖬 / 2 | 🖲 🖲 7.37% • | Send charges No record found. As of 3 MAY 2011, charge or Corporate Cybe und transfers (inc At least one signature has proble 💯 Signature Pa nd fund transfers to BEA Signatures Report Centre Validate Al • 69 🚰 Rev. 1: Signed by BEA DIGITAL CERTIFICATE FOR E-STATEMENT <br/>be Liquidity Management *.* Validate Signature 🛅 Calendar View Signed Version September 2012 S M T W T F S Quick Links 2 Show Signature Properties Service Hours Bank Charges

anking Se

**Corporate Cyberbanking** 繁體 | 简体 👔 Contact Us 👔 Logout

6 7 8

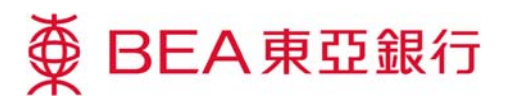

After verifying that this document is signed by The Bank of East Asia, click "Show Certificate" under "Summary". A "Certificate Viewer" window will appear.

| Signature Pro   | perties 🛛                                                                                                    | < |
|-----------------|----------------------------------------------------------------------------------------------------|---|
| Signatu         | ure validity is UNKNOWN.                                                                                                    |   |
| Summary Do      | ocument Signer Date/Time Legal                                                                                                    |   |
| Signed by:      | BEA DIGITAL CERTIFICATE FOR E-STATEMENT <beasupport02@< th=""><th></th></beasupport02@<>                                                                                         |   |
| <u>R</u> eason: | [Nii                                                                                                    |   |
| <u>D</u> ate:   | 2013/08/15 14:43:29 +08'00' Location: Nil                                                                                                    |   |
| Validity Su     | Immary                                                                                                    |   |
| the The         | e Document has not been modified since this signature was applied.                                                                                                    |   |
| 🚰 The           | <ul> <li>signer's identity is unknown because it has not been included in your list of trusted<br/>nities and none of its parent certificates are trusted identities.</li> </ul> |   |
| 🔥 Sigi          | nature date/time are from the clock on the signer's computer.                                                                                                    |   |
|                 |                                                                                                    |   |
| Signature w     | vas created using Adobe Acrobat.                                                                                                    |   |
|                 |                                                                                                    |   |
|                 |                                                                                                    |   |

 Select "Trust" in the menu and press "Add to Trusted Identities". An "Acrobat Security" pop-up window will be displayed.

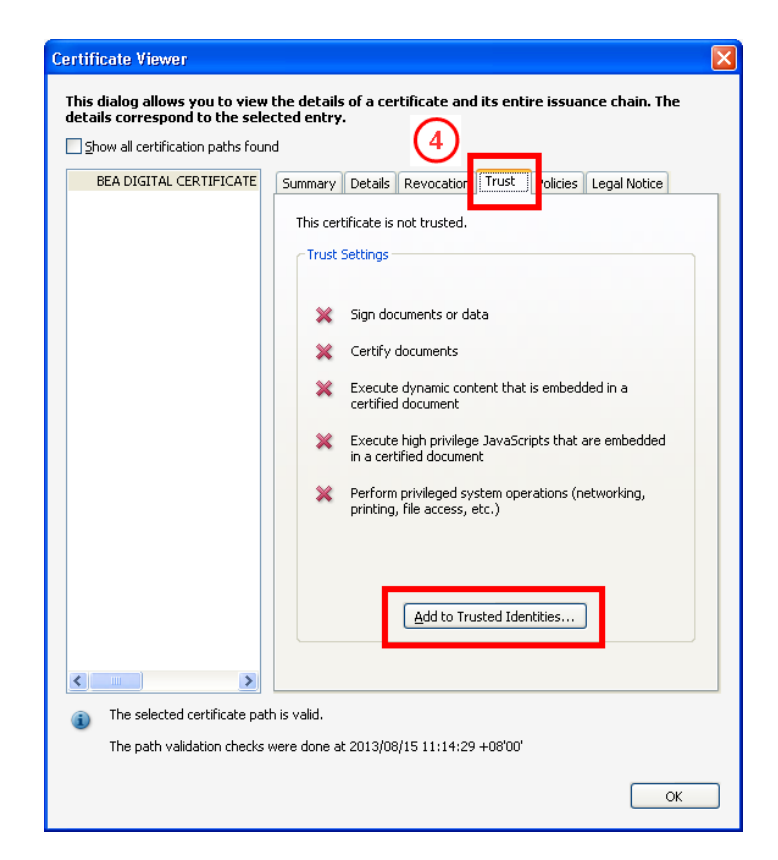

Page 2 of 4

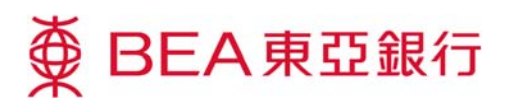

Click "OK" to confirm that you have verified the identity of the certificate. An "Import Contact Settings" pop-up window will be displayed.

Now proceed to import the certificate into your Acrobat Reader by selecting "Use this certificate as a trusted root" and clicking "OK" to download the digital certificate. Acrobat Security

If you change the trust settings, you will need to revalidate any signatures to see the change.

Trusting certificates directly from a document is usually unwise. Are you sure you want to do this?

5
OK
Cancel

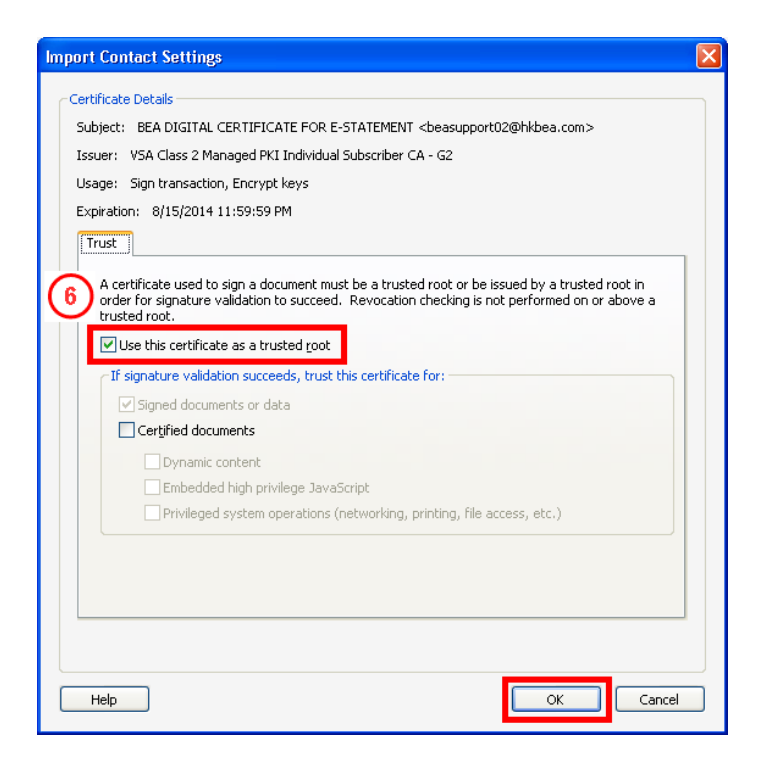

Right click "Signed by BEA Digital Certificate for e-Statement" under the signature details again. A pop-up menu will be displayed. Select "Validate Signature" in the menu.

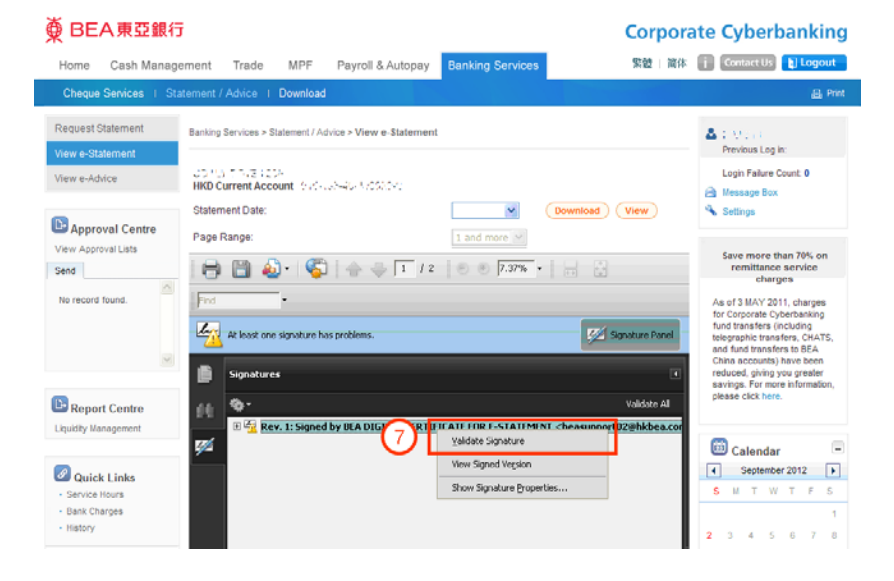

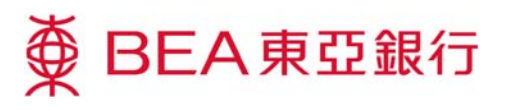

8 A "Signature Validation Status" pop-up window will be displayed. Select "Signature Properties" in the pop-up window.

## Signature Validation Status

| la v | Signature is VALID, signed by BEA DIGITAL CERTIFICATE FOR E-STATEMENT<br><beasupport02@hkbea.com>.<br/>- The Document has not been modified since this signature was applied.<br/>- The signer's identity is valid.</beasupport02@hkbea.com> |
|------|----------------------------------------------------------------------------------------------------|
|      | Image: Signature Properties                                                                                                    |

The message "Signature is VALID, signed by BEA Digital Certificate for e-Statement" will appear at the top of the "Signature Properties" window.

| Signature Properties                                                                                               | X |
|----------------------------------------------------------------------------------------------------|---|
| Signature is VALID, signed by BEA DIGITAL CERTIFICATE FOR E-STATEMENT<br><br>cbeasupport02@hkbea.com>.             |   |
| Summary Document Signer Date/Time Legal                                                                            |   |
| Signed by: BEA DIGITAL CERTIFICATE FOR E-STATEMENT<br>beasupport02@ Show Certificate                               |   |
| Reason: Nil                                                                                                    |   |
| Date: 2013/08/15 14:43:29 +08'00'                                                                                  |   |
| <ul> <li>Validity Summary</li> <li>The Document has not been modified since this signature was applied.</li> </ul> |   |
| The signer's identity is valid.                                                                                    |   |
| $\Delta$ Signature date/time are from the clock on the signer's computer.                                          |   |
| Signature was created using Adobe Acrobat.                                                                         |   |
|                                                                                                    |   |
|                                                                                                    |   |
|                                                                                                    |   |
|                                                                                                    |   |
|                                                                                                    |   |
| Validate Signature                                                                                                 | J |